### Applying Online to Ontario's Universities

101 Online Application for Ontario High School Students

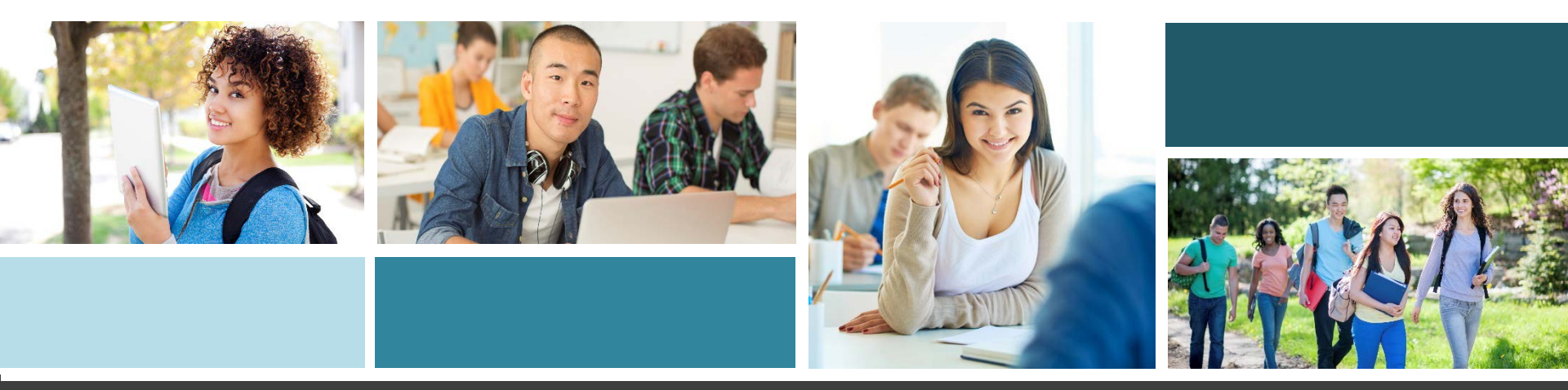

### **Two Step Process**

### Step 1:

Apply to university through the Ontario University Application Centre (OUAC)

### Step 2:

Stay connected to with chosen universities through their online/portal site.

- \* be sure to check each site regularly
- \* universities will post messages to their sites they will not always email your personal account.

## Step 1: Get Your OUAC Access Codes

Your guidance counsellor will give you a confidential letter containing your access codes:

- Temporary PIN
- School Number (942340)
- Student Number (000+9 digit student number)

These numbers allow you to access your 101 Online Application.

Your PIN is confidential! Don't share it with anyone else.

## **Research Your University Options**

- Visit **eINFO** (www.electronicinfo.ca) to see what each university has to offer. Review the eINFO Postcard.
- Check out university publications, websites and tours.
- Talk to counsellors, family, teachers and friends.
- Write down your program choices and codes, and keep them handy.

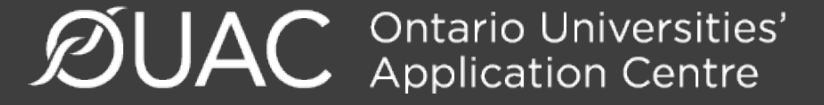

### Mark Your Calendar

- January 17, 2018: Deadline to submit your completed application to the OUAC.
- May 29, 2018: Latest date you can expect a response to your application for admission.
- June 1, 2018: The earliest date you may be required to respond to an Ontario university offer of admission and give a financial commitment (e.g., registration deposit, residence deposit, etc.).

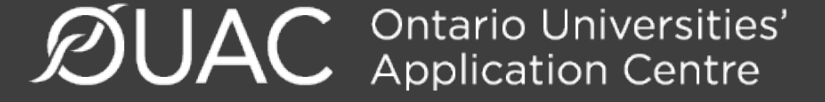

# Apply!

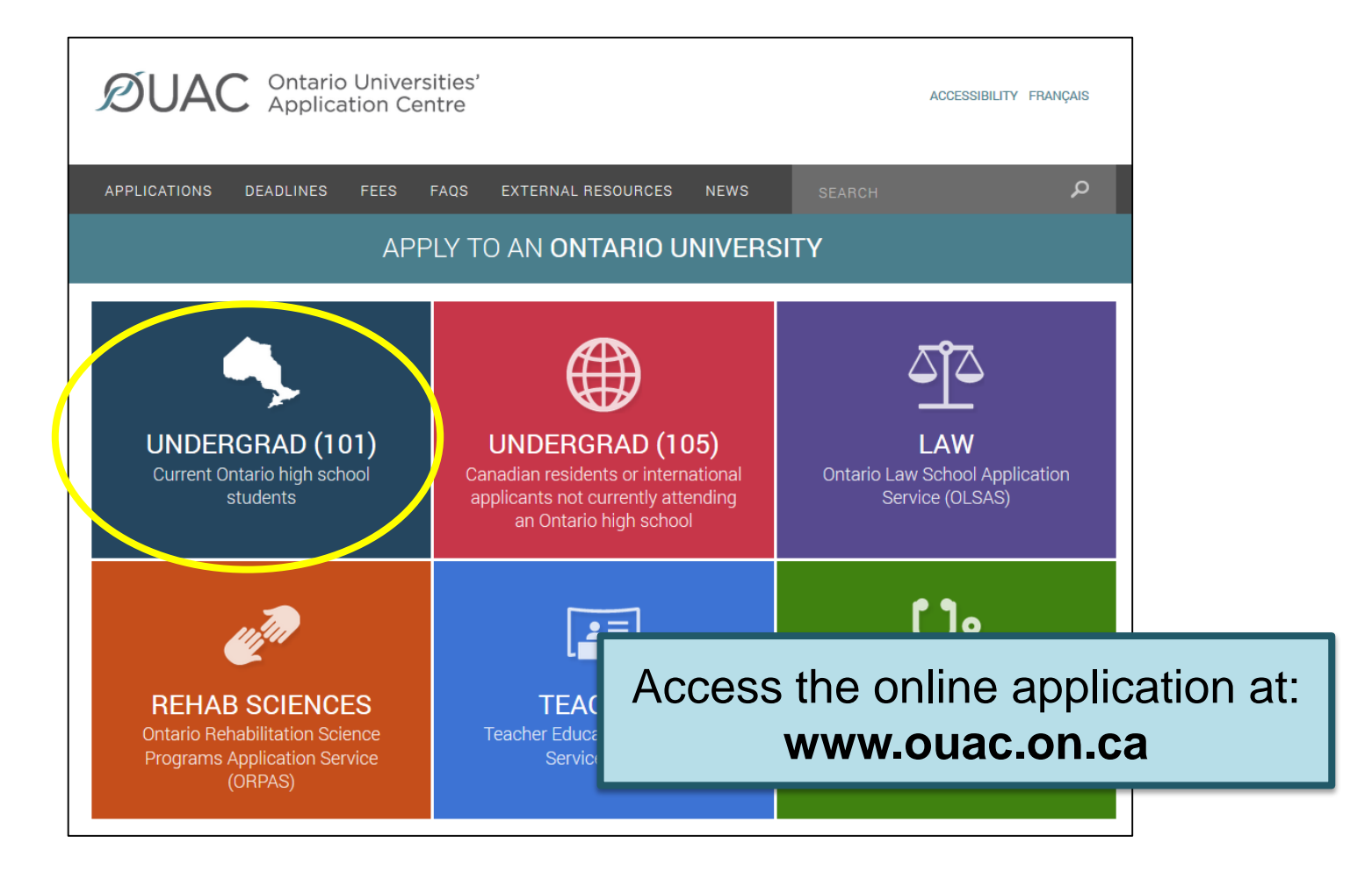

### Let's Get Started!

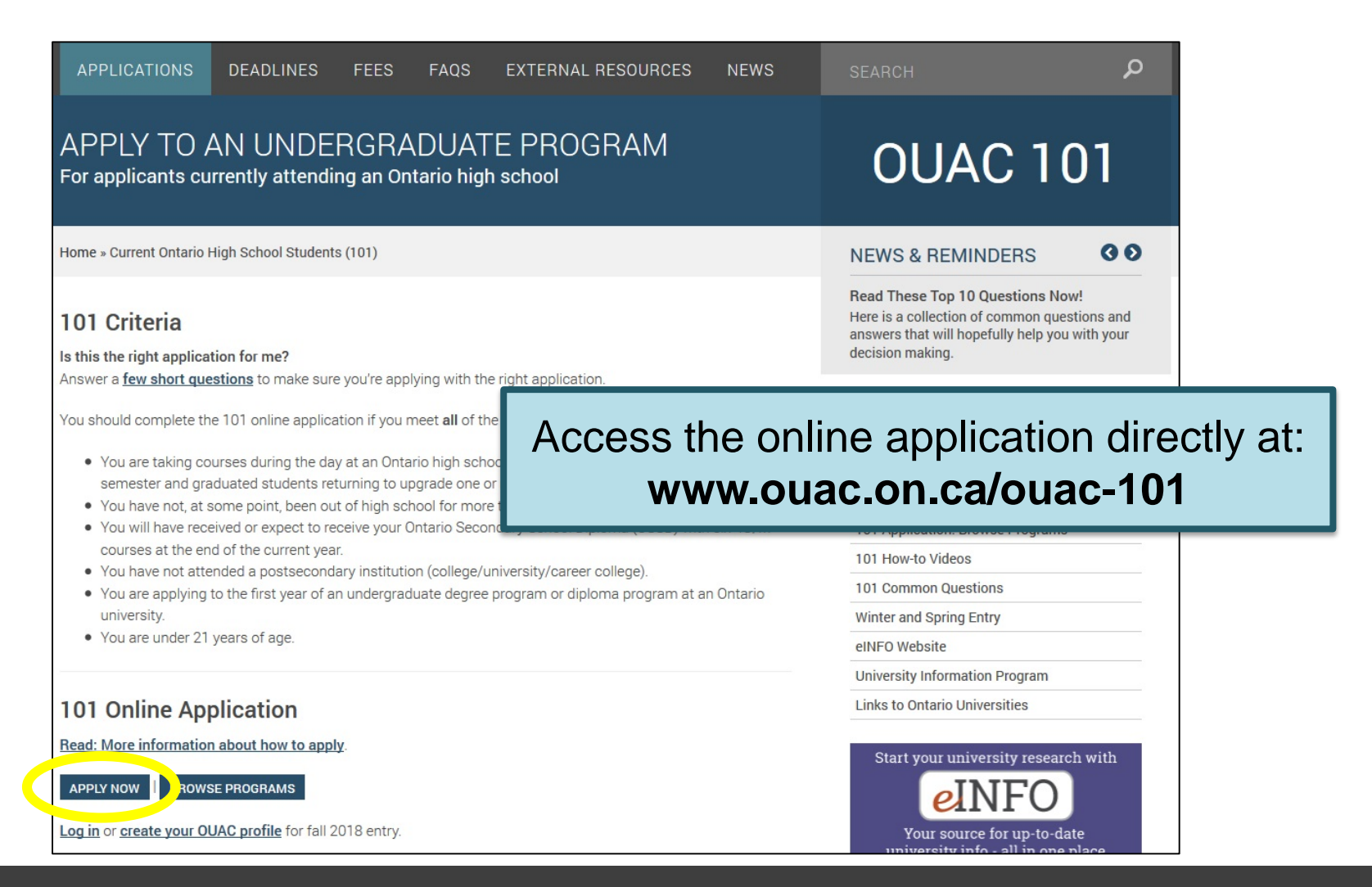

# **Creating a Profile**

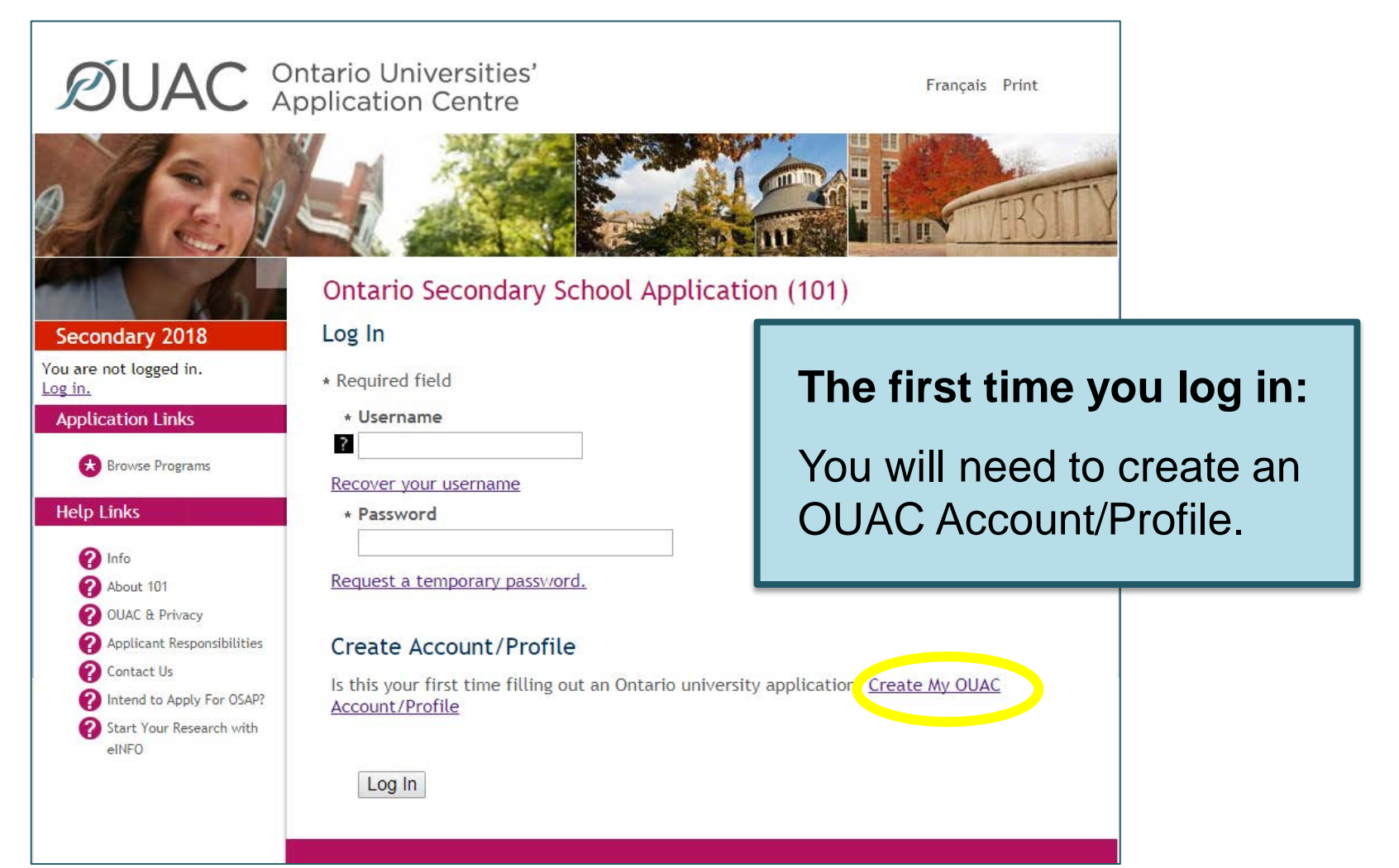

### **Your OUAC Profile**

| Create My OUAC Profile                                                                                                    |
|----------------------------------------------------------------------------------------------------|
| * Required field                                                                                                    |
| * First Name                                                                                                    |
| Middle Name(s)                                                                                                    |
| * Last Name/Family Name                                                                                                    |
| * Date of Birth (Format: yyyy-mm-dd)                                                                                                    |
| * Email Address                                                                                                    |
| * Confirm Email                                                                                                    |
| Create a Username and Password                                                                                                    |
| Keep these for your records. You will use this username and password to apply to all OUAC applications from now on.                                                                                    |
| <b>Note:</b> Create a username that is personal and that you can remember. We recommend that you do not use any previous OUAC identification numbers (e.g. an old OUAC Reference Number or IT number). |
| * Username                                                                                                    |
| * Password 2                                                                                                    |
| * Confirm Password                                                                                                    |
| Terms and Conditions                                                                                                    |
| By clicking "Create My OUAC Profile", you accept the following terms and conditions:                                                                                                    |

Create Your Username and Password

Create a username that is easy for you to remember. You will use it to apply to all OUAC applications from now on.

### Welcome and Access Codes

#### **DUAC** Ontario Universities' Application Centre Français Print Review the helpful tips on the 101 Application - My OUAC Profile Welcome page Ontario Secondary School Application (101) and enter your Secondary Welcome You are logged in as: access codes andrea12 Log Out This application is only for current Ontario high school students who are applying to start undergraduate study in 2017 (J provided by your ANY OUAC Profile 101 Application » My OUAC Profile If you have chosen the wrong guidance Application Links Ontario Secondary School Application (101) Here are some helpful tips to My Access Codes counsellor to start 🔂 Browse Programs You will need your Applic Please see your guidance \* Required field Help Links Use the "Application Link your online \* School Number application in any order. Click "Review and Submit 🕜 Info application. Before you submit your a \* Student Number About 101 review and/or change in 2 OUAC & Privacy After 20 minutes of inact \* Temporary PIN Applicant Responsibilities Please be advised that yo Contact Us Your OUAC Reference Number Intend to Apply For OSAP? You will be assigned an OUAC R Save

# **Completing Your Application**

- 8 screens of information to add/validate
  - personal information
  - contact information (mailing and home address/phone number/email)
  - academic background
  - browse programs
  - program choice
  - additional university details
  - current high school information and grades
  - review and submit

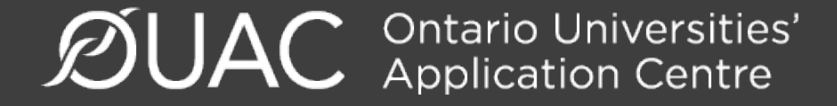

### **Select Your Programs**

101 Application » Browse Programs » Select Programs

### Ontario Secondary School Application (101)

#### Select Programs

You may browse through program information using one of the starting points listed below:

**Program Category** 

By University

By Geographic Area

These are the search options.

#### Fast Track

If you have done your research and know exactly which program codes you would like to add, enter the codes here:

| * Program Code | Enter an OUAC program |
|----------------|-----------------------|
|                | code to use the Fast  |
| Search         | Track option.         |

### **Once You've Selected a Program**

Complete the program details for each program selected.

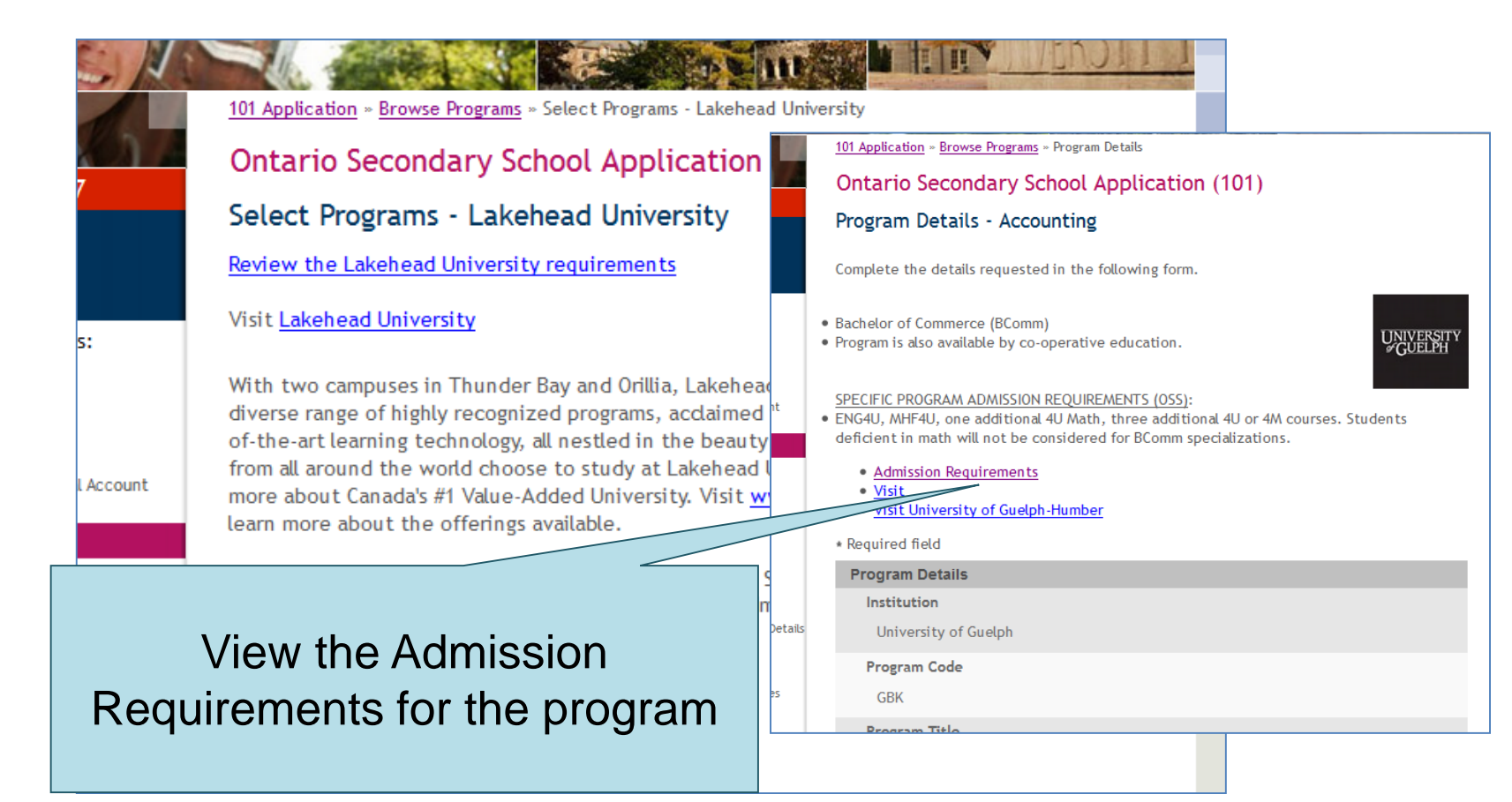

### **Order Your Choices**

| Add Program                                                                    |                                                                                                    |                                                     |                                              |  |  |  |
|--------------------------------------------------------------------------------|----------------------------------------------------------------------------------------------------|-----------------------------------------------------|----------------------------------------------|--|--|--|
| Choice Number Program Code                                                     |                                                                                                    | Program Title                                       | Actions                                      |  |  |  |
| 01 💌                                                                           | GBK                                                                                                    | University of Guelph<br>Accounting                  | <ul><li>Change</li><li>Delete</li></ul>      |  |  |  |
| 02 - TLA                                                                       |                                                                                                    | University of Toronto<br>Architectural Studies (BA) | <ul><li>Change</li><li>Delete</li></ul>      |  |  |  |
| Order Your Choices                                                             |                                                                                                    |                                                     |                                              |  |  |  |
| To rank your program s<br>choices or manually ch                               | To rank your program selection order of preference, you can either drag and drop your choices or manually change the particular sunder |                                                     |                                              |  |  |  |
| Save Ordered Choices The choice order does not affect scholarship or admission |                                                                                                    |                                                     |                                              |  |  |  |
| Add Program to your ap<br>Proceed to Additional l                              | plication<br><u>Jniversity Details</u> if yo                                                                                           | consideration                                       | consideration <b>unless</b> a university's   |  |  |  |
|                                                                                |                                                                                                    | literature sp                                       | literature specifically states that it does. |  |  |  |

### **Answer Questions**

You must complete the Additional University Details and questions in the "Other Academic Information" section.

#### Additional University Details

\* Required field

| Alg | oma | Univers | sity |
|-----|-----|---------|------|
|     |     |         |      |

Previous Year Applied

Choose a year 🗸

**Ryerson University** 

**Previous Year Applied** 

Choose a year V

Trent University

Previous Year Applied

Choose a year ∨

Save

| Other Academic Information                                                                                                    |
|----------------------------------------------------------------------------------------------------|
| ▶ Help                                                                                                    |
| * Required field                                                                                                    |
| Other Information                                                                                                    |
| My total number of years in Ontario high schools (including current school year) Choose                                                                                              |
| My total number of years in a Canadian school system Choose                                                                                                    |
| My total number of years in an English-language school system outside of Canada<br>Choose                                                                                            |
| In which country?<br>Choose                                                                                                    |
| My International Baccalaureate (IB) program type (if applicable)                                                                                                    |
| I intend to write (or have already written) an Advanced Placement Exam by June<br>of the current school year<br>AP exams are administered by The College Board in the United States. |
| 7 OYes<br>ONo                                                                                                    |

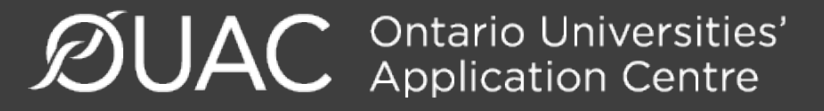

# **Current High School Info/Grades**

### Please monitor and report errors to your guidance counsellor.

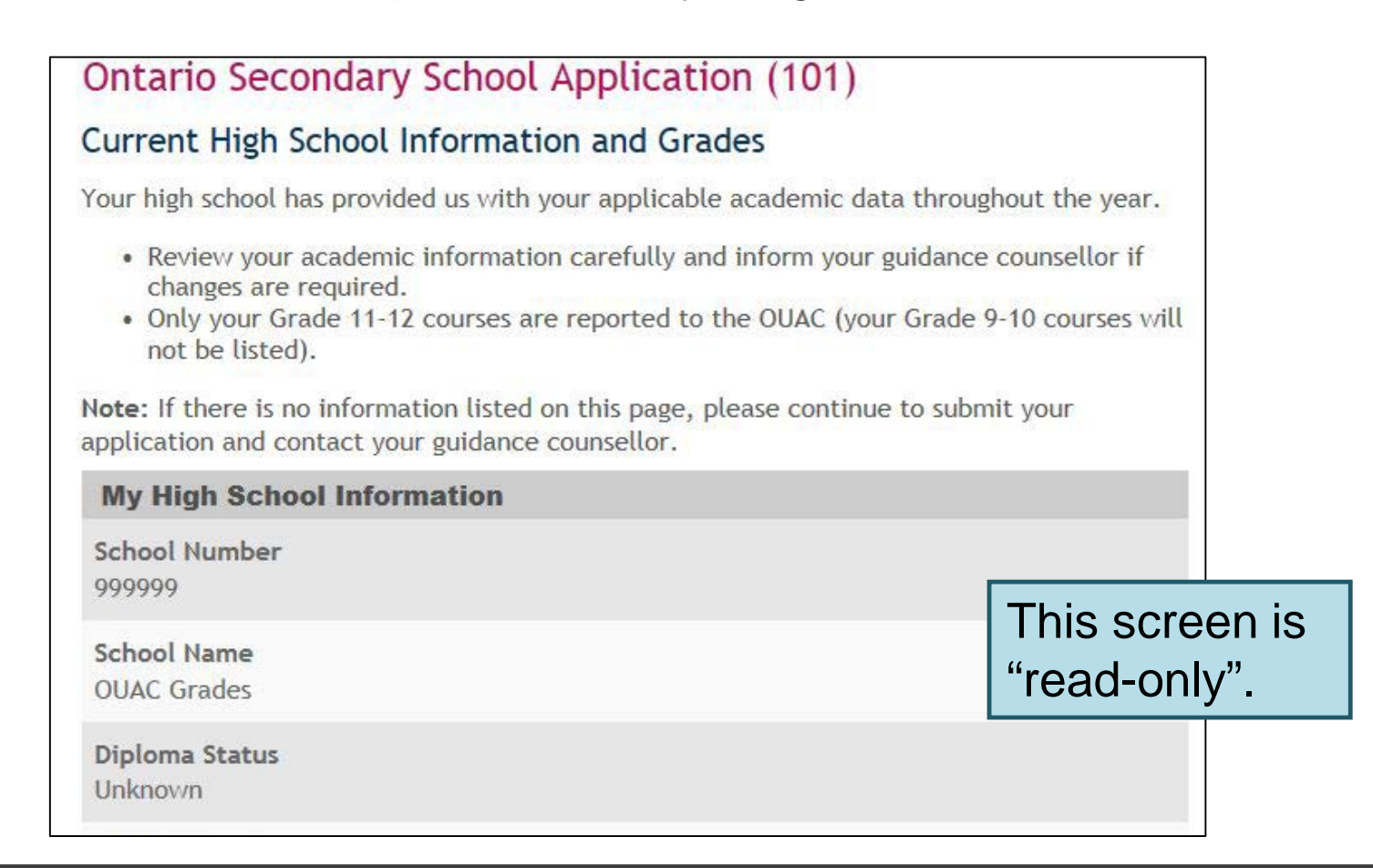

### Fees

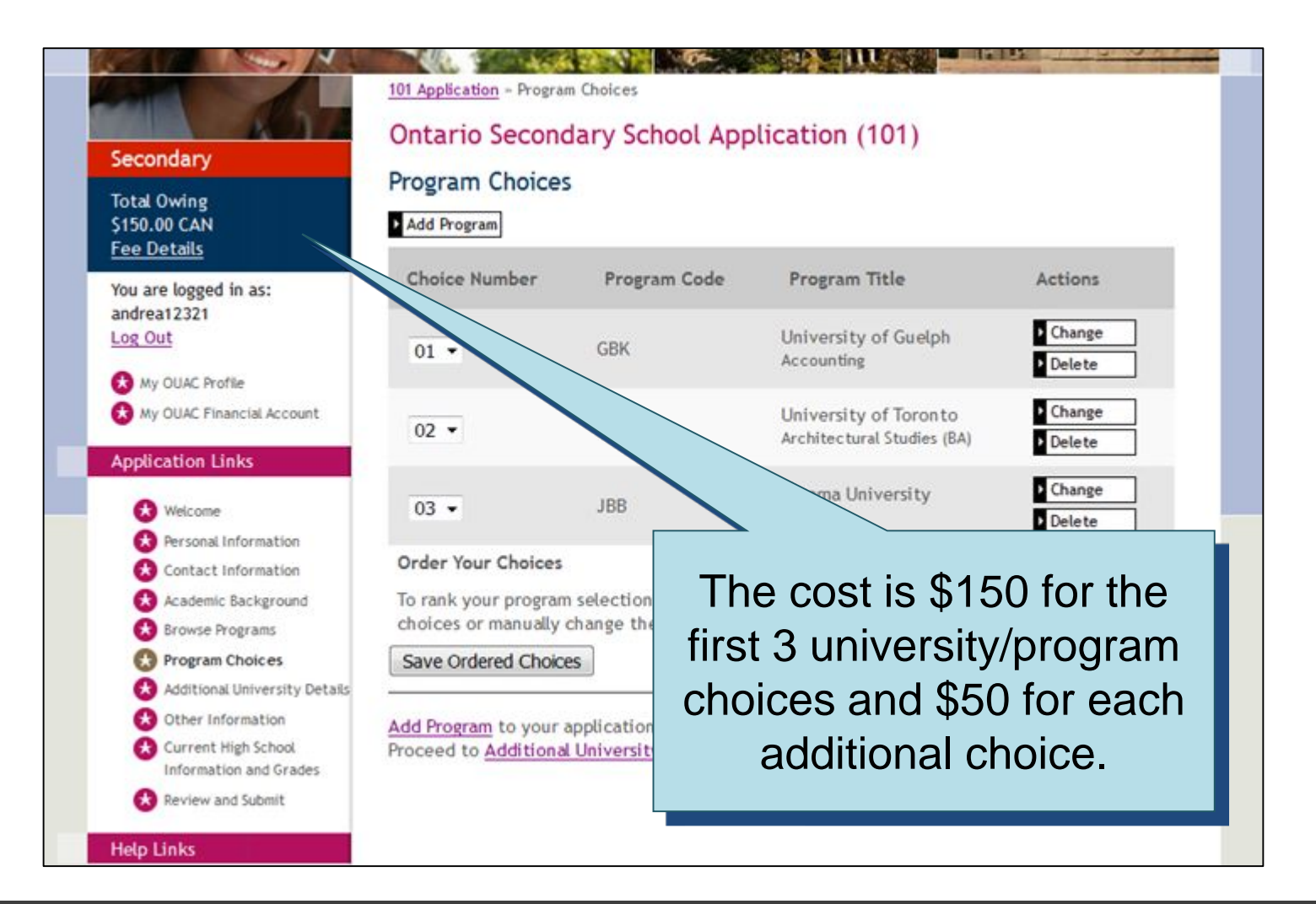

# **Submitting Your Application**

#### **Review and Submit**

Please review your information:

- Correct any errors or warnings by returning to the appropriate section of your application.
- Once satisfied that your information is accurate, read the "Applicant's Declaration".
- Click "I Verify and Agree" to proceed to payment.

Once you have successfully submitted your application, you will receive an OUAC Reference Number.

Warnings

• 5251: Make sure you entered your name correctly. Do not use all capital letters.

This information was provided in Personal Information:

Your Name and Other Personal Information

Title

Click here to proceed to the payment screen.

I Verify and Agree

# **Paying for Your Application**

You can pay by the following methods:

 VISA/MasterCard/American Express: You will need the card number, expiry date and CVV/CVC/CID number.

- you cannot use prepaid credit cards

### 2. Online Banking:

You will receive a bill payment account number from the OUAC when you submit your application

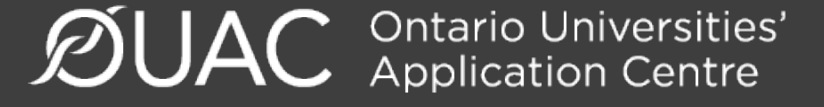

# **Paying for Your Application**

#### **Payment Options**

Credit Card (VISA, MasterCard or American Express)

Prepaid credit cards and VISA debit cards are not accepted. Important: Do not click the "Back" button in your browser after you submit your credit payment.

Continue

- Important: Do not click "Back" after you submit your credit card payment.
- The OUAC accepts MasterCard, VISA or American Express. Note: A CVD is required (What is a CVD?)
- The OUAC cannot process credit card payments over the telephone. Prepaid credit cards and VISA debit cards are not accepted.
- If your credit card is declined or invalid, the application will not be processed.
- When you click "Continue", you will be directed to a secure third party website for processing. When your credit card transaction is complete, you will be directed be to your application. You will then be emailed copy of your credit card transaction

Once you choose your method of payment and click "Continue", you will receive your OUAC Reference Number.

**B**be str

SECURE PRO

The OUAC cannot process your application without the application fee.

### Finishing

- On the "Complete" page, print the screen displaying your OUAC Reference Number (2018-XXXXX) and further instructions. You will also receive an email.
- Store your OUAC Reference Number, as you will need to include this number when communicating with the OUAC and the universities.

| Secondary                                         | Complete                                                                                                    |
|---------------------------------------------------|----------------------------------------------------------------------------------------------------|
| You are logged in as:<br>Maryundergrad<br>Log Out | Thank you. It will take 1 business day before your online changes/responses to offers of admission will be finalized. Please log in after that time to review your file. |
| OUAC Reference Number:<br>20XX-027421             | Important: Do not click "Back" in your browser after you submit your credit card payment.                                                                                |
| Help Links                                        | OUAC Reference Number: 2018-1234567                                                                                                    |

## Other Reminders/Important Information

1. OSAP

2. Institution Portal / Intranet Site

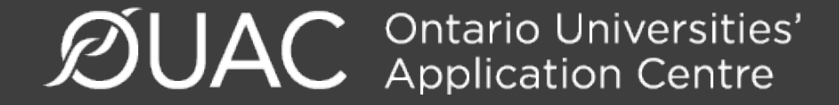

### OSAP

- OSAP application for 2018/2019 year is now open, and can be linked to your OUAC application.
- <u>ALL</u> students should apply for OSAP.
- Big changes for the 2018/2019 year!!

through OSAP.

• Questions? Book an appointment in guidance.

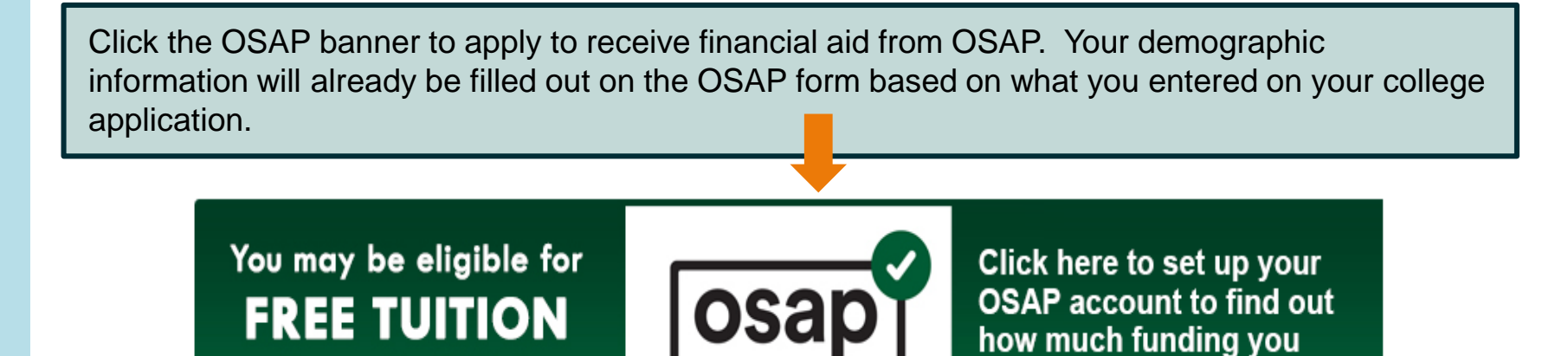

**ØUAC** Ontario Universities' Application Centre

may be eligible to receive.

### OSAP

|                                                                                                    |                   | Estimate<br>tuition | d OSAP<br>grants | OSAP<br>loan | School<br>awards | Other<br>awards | How much tuition l pay & what's left over                                                                                                    |
|----------------------------------------------------------------------------------------------------|-------------------|---------------------|------------------|--------------|------------------|-----------------|----------------------------------------------------------------------------------------------------|
| CONFEDERATION COLLEGE<br>Interactive Media<br>Development<br>Sep 11/18 - Apr 15/19<br>Hide school                             | Actual<br>funding | \$6,825             | \$8,042          | \$7,006      | \$550            | \$3,000         | Free tuition!<br>OSAP grants and awards will<br>cover the cost of tuition.<br>What's left over is \$11,773:<br>• \$4,767 grants/awards<br>• \$7,006 loan  |
| NORTHERN ONTARIO<br>SCHOOL OF MEDICINE<br>Medical diagnosis and<br>evaluation – year 1<br>Sep 4/18 - Apr 15/19<br>Hide school | Estimate          | \$6,715             | \$9,098          | \$7,140      |                  |                 | Free tuition!<br>OSAP grants and awards<br>may cover the cost of<br>tuition.<br>What's left over is \$9,523:<br>• \$2,383 grants/awards<br>• \$7,140 loan |
| University of Calgary                                                                                                    | Estimate          | \$9,000             |                  | \$6,700      |                  |                 | OSAP loan will provide you                                                                                                    |

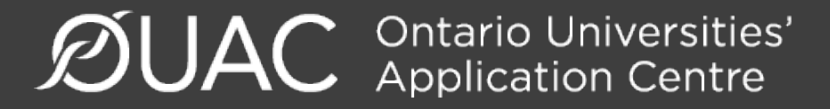

### **Step 2: Institution Portal / Intranet Site**

- You should receive two emails from each university you apply to.
  - 1<sup>st</sup> email: generic welcome email (usually within 24 hours)
  - 2<sup>nd</sup> email: site specific log in information (usually within 7 days)
- Get into the habit of regularly checking each university specific site for program specific messages/updates/requirements.

## Other Reminders/Important Information

### **Institution Portal / Intranet Site**

- important due dates and deadlines
- program specific requirements
- language proficiency requirements
- scholarship and bursary applications
- tuition deposit and tuition payment information
- residence requirements and links
- course selection/timetable creation (late spring/early summer)

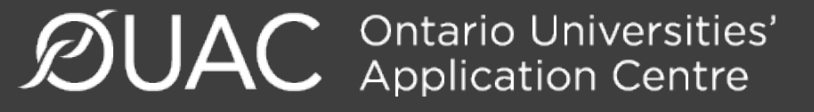

### **HAPPY APPLYING!**

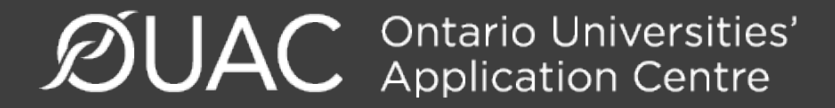